## Trinidad and Tobago Fire Service Credit Union Step-by-Step Online Banking Walkthrough Guide

When enrolling in Online Banking for the first time, the following steps will need to be completed:

1. Go to TTFSCU's website and click the link provided on the Credit Union's web page to log into the Online Banking site. Note: Do not use a previously saved favorite or link to get to the new Online Banking site. 2. Select "Click HERE to enroll now"

| ETURNING                  | FIRST TIME USERS                                     |
|---------------------------|------------------------------------------------------|
| inter your Login ID below | Click HERE to enroll now                             |
| Login ID:                 | Become a Member and apply for new<br>accounts below! |
|                           |                                                      |

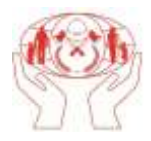

3. Enter your member number, email address and birth date. Click on the box labeled "Sign Up".

| Sign up for Home Banking                         |                                              |                              |
|--------------------------------------------------|----------------------------------------------|------------------------------|
| You must currently be a me<br>information below. | mber of this credit union to sign up for hom | e banking, please enter your |
| MEMBER NUMBER:                                   |                                              |                              |
| EMAIL:                                           |                                              |                              |
| CONFIRM EMAIL:                                   |                                              |                              |
| BIRTH DATE:                                      | (MM/DD/YYYY)                                 |                              |
| BIRTH DATE:                                      | (MM/DD/YYYY)                                 |                              |
| Sign Up Clear Can                                | cel                                          |                              |

## Welcome to Home Banking

You have successfully registered for Home Banking!

A temporary password has been sent to your email address on file. You will be required to change it at first login.

Click Here to Login

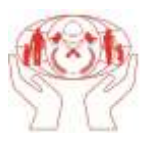

- 4. At this point, a temporary password has been sent to the above entered email (you may have to check your spam/junk folder if you can't find it). Press "Click Here to Log In" to advance on.
- 5. You will be routed back to the main screen. Enter your Login ID and press the "Login" button.

| TURNING                 | FIRST TIME USERS                                  |
|-------------------------|---------------------------------------------------|
| ter your Login ID below | Click HERE to enroll now                          |
| Login ID:               | Become a Member and apply for new accounts below! |
|                         | NOT A MEMBER?                                     |
|                         | An Account Online                                 |

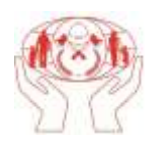

You will be prompted to answer a series of <u>three authentication</u> questions and enter a <u>confidence</u> <u>w</u>ord.

Select your authentication questions, answers, and a confidence word. Each of the three drop-down menus contains eight questions and you MUST SELECT AND ANSWER ALL THREE. **Please note that answers to your authentication questions are case sensitive**. Next, choose a confidence word (can be anything you make up). These extra validations will ensure you have connected to the authorized TTFSCU Online Banking site.

<u>Remember me on this computer:</u> If you mark this box, the site will recognize the computer you are using in the future and you will not be asked authentication questions (mark if you are on a trusted computer).

After all information has been entered, press the "Save" button.

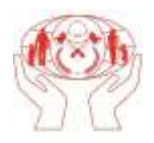

| ow select your authentication<br>rop-down menus contains eighten you must choose a confide<br>onnected to the authorized on | questions, answers and a confidence word. Eac<br>at questions and you MUST SELECT AND ANSWE<br>ence word. These extra validations will ensure y<br>ine banking site. | R ALL THE<br>You have |
|----------------------------------------------------------------------------------------------------|----------------------------------------------------------------------------------------------------|-----------------------|
| AUTHENTICATION QUESTION 1                                                                                                   | What is the name of your first pet?                                                                                                    | •                     |
| ANSWER                                                                                                    |                                                                                                    |                       |
| AUTHENTICATION QUESTION 2                                                                                                   | Where did you meet your spouse for the first time?                                                                                                    |                       |
| ANSWER                                                                                                    |                                                                                                    |                       |
| AUTHENTICATION QUESTION 3                                                                                                   | In what year (YYYY) did you graduate from high school                                                                                                    | ol?                   |
| ANSWER                                                                                                    |                                                                                                    |                       |
| CONFIDENCE WORD                                                                                                    |                                                                                                    |                       |

7. Your questions and confidence word have now been set. Select "Click Here to Login" to proceed to the login page where you will now see your newly chosen confidence word.

| Request Successful. Thank you.                                   |  |  |
|------------------------------------------------------------------|--|--|
| Your confidence word has been set. Please store in a safe place. |  |  |
| Click Here to Login                                              |  |  |

8. You will now be returned to the login page. Verify your confidence word and enter your temporary password (the one sent via email) and press "Login".

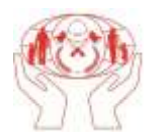

| Se                                                                                | e Fire First                                                                                              |
|-----------------------------------------------------------------------------------|----------------------------------------------------------------------------------------------------|
| Welcome to Trinidad and                                                           | d Tobago Fire Service Credit Union'                                                                       |
| lower case letter, and a number. ***A<br>initial enrollment. Please keep this ter | temporary password will be emailed to you during<br>porary password readily available during the process. |
| TURNING                                                                           | FIRST TIME USERS                                                                                          |
| ter your Login ID below                                                           | Click HERE to enroll now                                                                                  |
| Login ID:                                                                         | Become a Member and apply for new<br>accounts below!                                                      |
| Login                                                                             | NOT A MEMBER?<br>Click Here To Open<br>An Account Online                                                  |

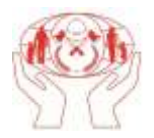

9. The next step is to select a new password. Password Requirements: Password must be a minimum of 7 characters in length, contain at least one upper and lower case letter, and a number.

| Your password has ex | pired, you must change it now.              |
|----------------------|---------------------------------------------|
| Login ID:            | Î                                           |
| Current Password:    |                                             |
| New Password (at lea | ast 7 characters, 1 number and mixed case): |
| Reenter New Passwo   | rd:                                         |
| Change               |                                             |

10. Once you have chosen your new password, the following screen will be displayed for you to set up **Forgot Password Questions**. You can choose to answer **ONE or more**.

| nswer ONE or more of the following question<br>/hat is your mother's maiden name?<br>/hat is your birth date (mm/dd/yy)?<br>/hat high school did you graduate from? |
|----------------------------------------------------------------------------------------------------|
| /hat is your mother's maiden name?<br>/hat is your birth date (mm/dd/yy)?<br>/hat high school did you graduate from?                                                |
| /hat is your birth date (mm/dd/yy)?<br>/hat high school did you graduate from?                                                                                      |
| /hat high school did you graduate from?                                                                                                    |
|                                                                                                    |
| /hat is your favorite sports team?                                                                                                    |

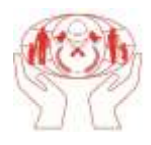

11. Once you have saved your answers, you will be directed to login into your new Online Banking Account!

| Home Accounts                                    | Transfers Applications | Services Mail    | Alerts Logout   |  |
|--------------------------------------------------|------------------------|------------------|-----------------|--|
|                                                  |                        |                  |                 |  |
| Valaama ta Oaliaa Baak                           |                        | ~                |                 |  |
| relcome to Online Bank                           | ing.                   |                  |                 |  |
|                                                  |                        |                  |                 |  |
| Account Information                              |                        |                  | Messages        |  |
| My Accounts                                      | Available Balance:     | Current Balance: |                 |  |
|                                                  |                        |                  | o New Hessages  |  |
| HARES                                            |                        |                  | to a difference |  |
| HARES<br>REMIUM SAVINGS PLAN                     |                        |                  | Email Address   |  |
| HARES<br>REMIUM SAVINGS PLAN<br>IOLDING DEPOSITS |                        |                  |                 |  |
| HARES<br>REMIUM SAVINGS PLAN<br>KOLDING DEPOSITS |                        | ځ ل              |                 |  |
| HARES<br>REMIUM SAVINGS PLAN<br>IOLDING DEPOSITS |                        |                  |                 |  |
| HARES<br>REMIUM SAVINGS PLAN<br>IOLDING DEPOSITS |                        | ;                |                 |  |

| Browser Information |  |
|---------------------|--|
|                     |  |

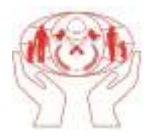